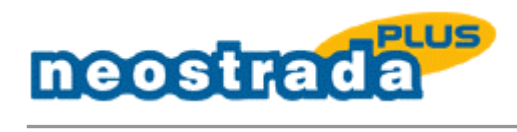

Windows NT 4.0 instalacja aplikacji Neostrada Plus i rejestracja w systemie

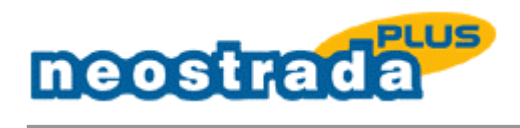

# Spis treści

| Spis treści                                             | 2    |
|---------------------------------------------------------|------|
| 1. INSTALACJA APLIKACJI                                 | 3    |
| 1.1 Wymagania techniczne                                | 3    |
| 1.2 Instalacia aplikacii                                | 5    |
| 2 REJESTRACJA                                           | . 10 |
| 2.1 Proces konfiguracji połaczenia                      | . 10 |
| 2.1.1 Pierwsze połaczenie - Rejestracja                 | . 11 |
| 2.1.2 Konfiguracia parametrów dostępu do sieci Internet | . 13 |
| 3 ODINSTALOWANIE APLIKACJI                              | . 15 |

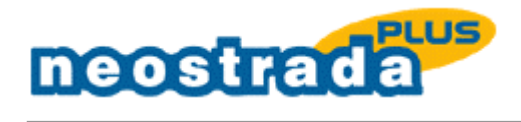

## 1. INSTALACJA APLIKACJI

# 1.1 Wymagania techniczne

Na komputerze powinien być zainstalowany system Windows NT 4.0 z obsługą sieci lokalnej.

Jeżeli system nie posiada zainstalowanej obsługi sieci, dokonaj poprzez menu 'Start' -> 'Ústawienia' -> 'Panel Sterowania' -> 'Sieć' i zakładkę 'Usługi'. Poniżej przedstawiono listę wymaganych usług sieciowych dla aplikacji Neostrada Plus.

| Sieć ? 🗙                                                                                                    |
|----------------------------------------------------------------------------------------------------|
| Identyfikacja Usługi Protokoły Karty Powiązania                                                                                          |
| U <u>s</u> ługi sieciowe:                                                                                                    |
| <ul> <li>Interfejs NetBIOS</li> <li>Konfiguracja RPC</li> <li>Przegladarka komputerow</li> <li>Serwer</li> <li>Stacja robocza</li> </ul> |
| <u>D</u> odaj ∐suń Właśgiwości <u>A</u> ktualizuj<br>Opis:                                                                               |
| OK Anuluj                                                                                                    |

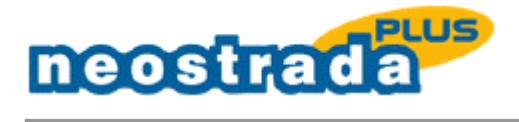

Następnie w zakładce 'Protokoły' zainstaluj protokół TCP/IP.

| Sieć                                                                     |                                            |                                         |                                         | ? ×                                          |
|--------------------------------------------------------------------------|--------------------------------------------|-----------------------------------------|-----------------------------------------|----------------------------------------------|
| Identyfikacja Usługi                                                     | Protokoły                                  | Karty                                   | Powiązania                              | a                                            |
| Protokoły sieciowe:                                                      |                                            |                                         |                                         | · [                                          |
| Protokół TCP/IP                                                          |                                            |                                         |                                         |                                              |
| Dodaj<br>Opis:<br>Protokół TCP/IP jes<br>pozwalającym na ko<br>sieciami. | <u>U</u> suń<br>t domyślnyn<br>munikację : | Właś <u>c</u><br>n protoko<br>z wieloma | iwości<br>Vem sieci roz<br>a podłączony | <u>A</u> ktualizuj<br>zległej<br>ymi ze sobą |
|                                                                          |                                            |                                         |                                         |                                              |
|                                                                          |                                            |                                         | OK                                      | Anuluj                                       |

Do zainstalowania aplikacji Neostrada Plus wymagane jest uaktualnienie Service Pack dla systemu Windows NT 4.0, co najmniej do wersji 3.0.

Zaleca się zainstalowanie najbardziej aktualnego Service Pack dla systemu Windows NT 4.0, który obecnie jest dostępny na stronie: http://www.microsoft.com

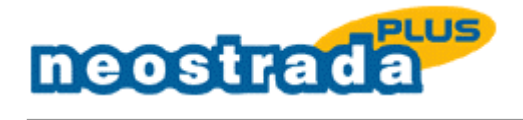

## 1.2 Instalacja aplikacji

Zamknij wszystkie aktywne aplikacje. Włóż płytę CD ROM do odtwarzacza. Z prezentacji wybierz 'Logowanie' -> 'Zainstaluj aplikację Neostrada Plus'.

Instalacja aplikacji Neostrada Plus odbywa się za pomocą firmowego kreatora. W trakcie trwania procesu instalacji, zostaniesz poproszony o zainstalowanie usługi 'Zdalny dostęp'. System wyświetli następujące okno konfiguracyjne:

| Sieć ? 🗙                                                                                                    |  |  |  |  |  |
|----------------------------------------------------------------------------------------------------|--|--|--|--|--|
| Identyfikacja Usługi Protokoły Karty Powiązania                                                                                                    |  |  |  |  |  |
| System Windows wykorzystuje poniższe informacje do<br>identyfikowania komputera w sieci. Możesz zmienić nazwę<br>komputera i grupę roboczą lub domenę, w której komputer<br>się znajdzie. |  |  |  |  |  |
| Nazwa komputera: 352_TEST                                                                                                    |  |  |  |  |  |
| Grupa robocza: GRUPA ROBOCZA                                                                                                    |  |  |  |  |  |
| Zmień                                                                                                    |  |  |  |  |  |
|                                                                                                    |  |  |  |  |  |
|                                                                                                    |  |  |  |  |  |
|                                                                                                    |  |  |  |  |  |
|                                                                                                    |  |  |  |  |  |
|                                                                                                    |  |  |  |  |  |
|                                                                                                    |  |  |  |  |  |
| OK Anuluj                                                                                                    |  |  |  |  |  |

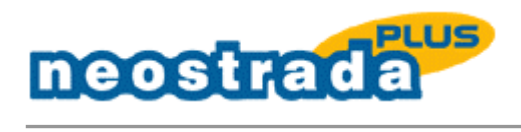

Następnie przejdź do zakładki 'Usługi' i dodaj usługę zdalnego dostępu za pomocą przycisku 'Dodaj'.

| Sieć ?                                                                                                    |
|----------------------------------------------------------------------------------------------------|
| Identyfikacja Usługi Protokoły Karty Powiązania                                                                                                    |
| U <u>s</u> ługi sieciowe:                                                                                                    |
| <ul> <li>Interfejs NetBIOS</li> <li>Konfiguracja RPC</li> <li>Przegladarka komputerow</li> <li>Serwer</li> <li>Stacja robocza</li> </ul>            |
| <u>D</u> odaj <u>U</u> suń Właś <u>c</u> iwości <u>Aktualizuj</u><br>Opis:<br>Określa interfejs programowy i konwencje nazw w sieciach<br>Microsoft |
| Zamknij Anuluj                                                                                                    |

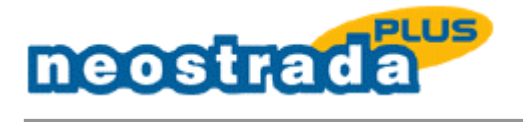

| Wybierz:                                                                                                    | Ustuga sieciowa 🔹 🔋 🗙                                                                                                    |
|----------------------------------------------------------------------------------------------------|----------------------------------------------------------------------------------------------------|
|                                                                                                    | Kliknij element do zainstalowania: Usługa sieciowa, a następnie<br>kliknij przycisk ''OK''. Jeśli masz dysk instalacyjny dla tego<br>składnika, kliknij przycisk ''Z dysku''. |
| <u>U</u> sługa :                                                                                                    | sieciowa:                                                                                                    |
| Server Share Share | C dla Banyan 🔺<br>wer<br>MP<br>cja robocza                                                                                                    |
|                                                                                                    |                                                                                                    |
|                                                                                                    | <u> </u>                                                                                                    |
|                                                                                                    | OK Anuluj                                                                                                    |

Uwaga: Zostaniesz poproszony o włożenie płyty instalacyjnej systemu Windows NT 4.0.

| Wybierz: Usługa sieciowa                                                                                                    | ? ×    |  |  |  |
|----------------------------------------------------------------------------------------------------|--------|--|--|--|
| Kliknij element do zainstalowania: Usługa sieciowa, a następnie<br>kliknij przycisk "OK". Jeśli masz dysk instalacyjny dla tego<br>składnika, kliknij przycisk "Z dysku". |        |  |  |  |
| Usługa sieciowa:                                                                                                    |        |  |  |  |
| <ul> <li>RPC dla Banyan</li> <li>Serwer</li> <li>SNMP</li> <li>Stacja robocza</li> <li>Zdalny dostęp</li> </ul>                                                           | 4      |  |  |  |
| Z <u>d</u> y                                                                                                    | sku    |  |  |  |
| <u>ОК</u>                                                                                                    | Anuluj |  |  |  |

W oknie służącym do dodania urządzenia RAS o nazwie: PPPoE1 – ENETNT klinknij 'OK'.

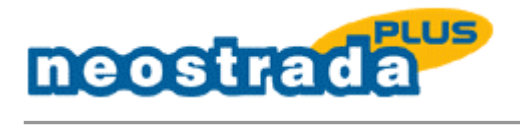

| Dodaj urządzenie RAS    | X                        |
|-------------------------|--------------------------|
| <u>U</u> rządzenia RAS: | OK                       |
| PPPoE1 - ENETNT         | Anuluj                   |
|                         | Pomo <u>c</u>            |
|                         | Zainstaluj <u>m</u> odem |
|                         | Zainstaluj X25 Pad       |

W kolejnym oknie zatwierdź proces instalacji urządzenia RAS, za pomocą przycisku 'Dalej'.

| Instalacja us | ługi Zdalny dostęp        |                        | ×            |
|---------------|---------------------------|------------------------|--------------|
| <u>P</u> ort  | Urządzenie                | Тур                    |              |
| PPPoE1        | ENETNT                    | PPPoE                  | Dalej        |
|               |                           |                        | Anuluj       |
|               |                           |                        | <u>S</u> ieć |
|               |                           |                        | Pomoc        |
| <u>D</u> odaj | <u>U</u> suń <u>K</u> onf | iguruj Klo <u>n</u> uj |              |

Po zainstalowaniu usługi 'Zdalny Dostęp', zakładka 'Usługi' powinna wyglądać jak poniżej:

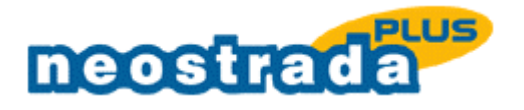

| Sieć                                                                                                    |                                                      |                    |        |         | ? >        |
|----------------------------------------------------------------------------------------------------|------------------------------------------------------|--------------------|--------|---------|------------|
| Identyfikacja                                                                                                    | Usługi                                               | Protokoły          | Karty  | Powiąza | nia        |
| U <u>s</u> ługi siecio                                                                                                | we:                                                  |                    |        |         |            |
| <ul> <li>Interfejs</li> <li>Konfigur</li> <li>Przeglad</li> <li>Serwer</li> <li>Stacja m</li> <li>Zdalny d</li> </ul> | NetBIOS<br>acja RP(<br>Jarka kor<br>bbocza<br>Jostep | ;<br>C<br>nputerow |        |         |            |
| Dodaj<br>Opis:                                                                                                    |                                                      | ∐suń               | Właści | wości   | Aktualizuj |
|                                                                                                    |                                                      |                    |        | 0K      | ] Anului   |

### <u>UWAGA: Na komunikat systemu monitujący o ponowne uruchomienie Windows odpowiedz</u> <u>'NIE'.</u>

Po zapoznaniu się z instrukcją instalacyjną, zamknij okno notatnika i instalator dokona dalszych czynności. Na żądanie instalatora aplikacji Neostrada Plus o ponowne uruchomienie systemu odpowiedz twierdząco. Po ponownym uruchomieniu systemu ikona aplikacji dostępowej Neostrada Plus pojawi się na pulpicie.

Po zainstalowaniu aplikacji Neostrada Plus należy dokonać rejestracji w celu uzyskania parametrów dostępu do Internetu: Nazwy użytkownika i Hasła użytkownika.

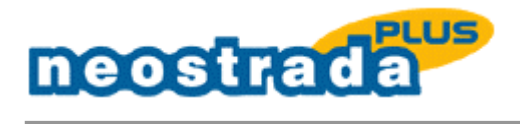

## 2 REJESTRACJA

### 2.1 Proces konfiguracji połączenia

Przed rozpoczęciem rejestracji, sprawdzić, czy została prawidłowo zainstalowana karta sieciowa oraz, czy podłączony i aktywny jest Modem ADSL.

Przygotuj ID i PIN dostarczone razem z płytą, w osobnej kopercie oraz Kod kanału dystrybucji (podany z na okładce płyty CD z aplikacją) i uruchom aplikację Neostrada Plus.

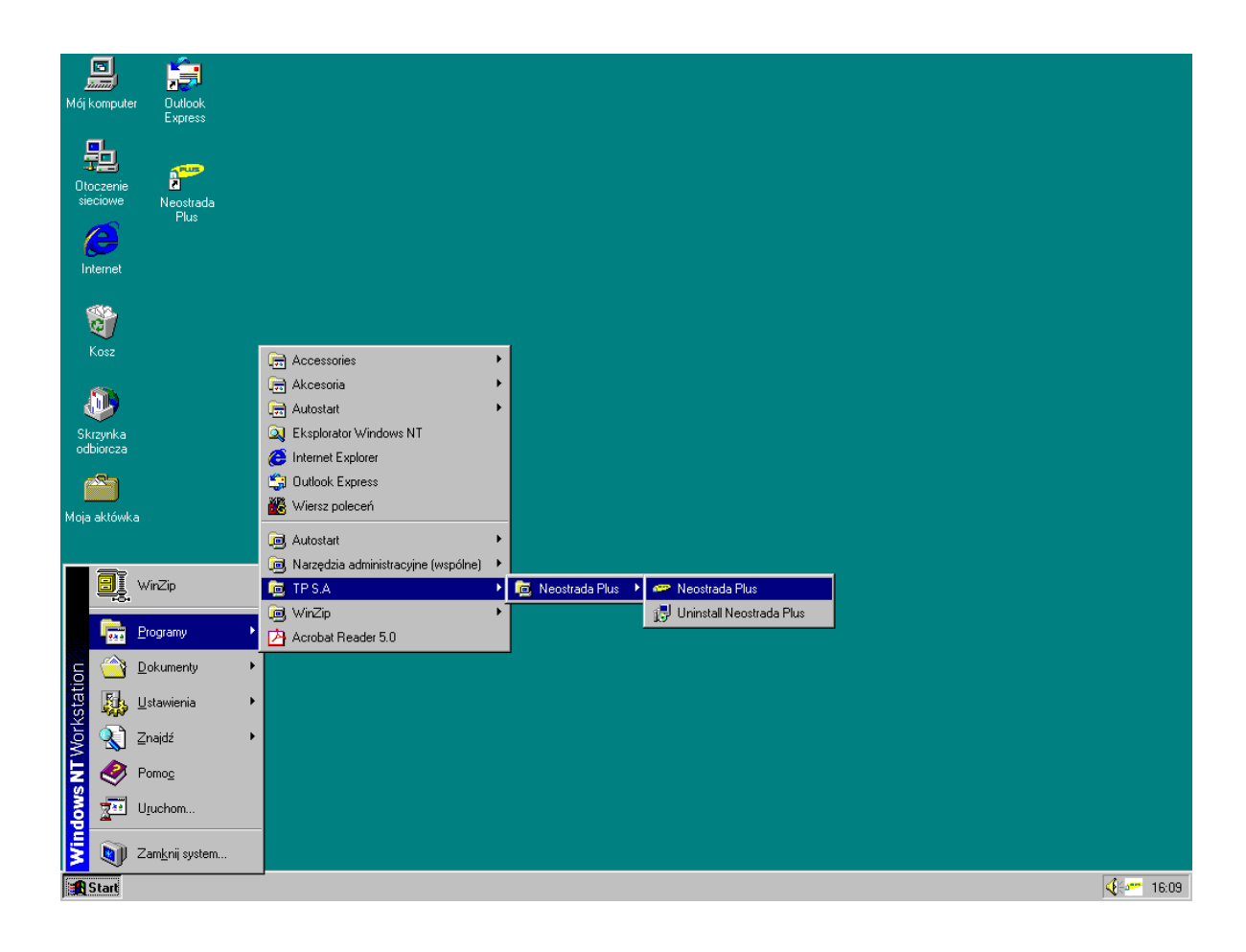

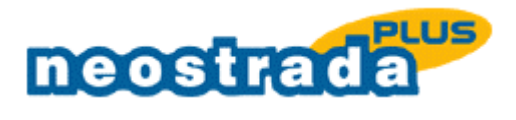

2.1.1 Pierwsze połączenie - Rejestracja

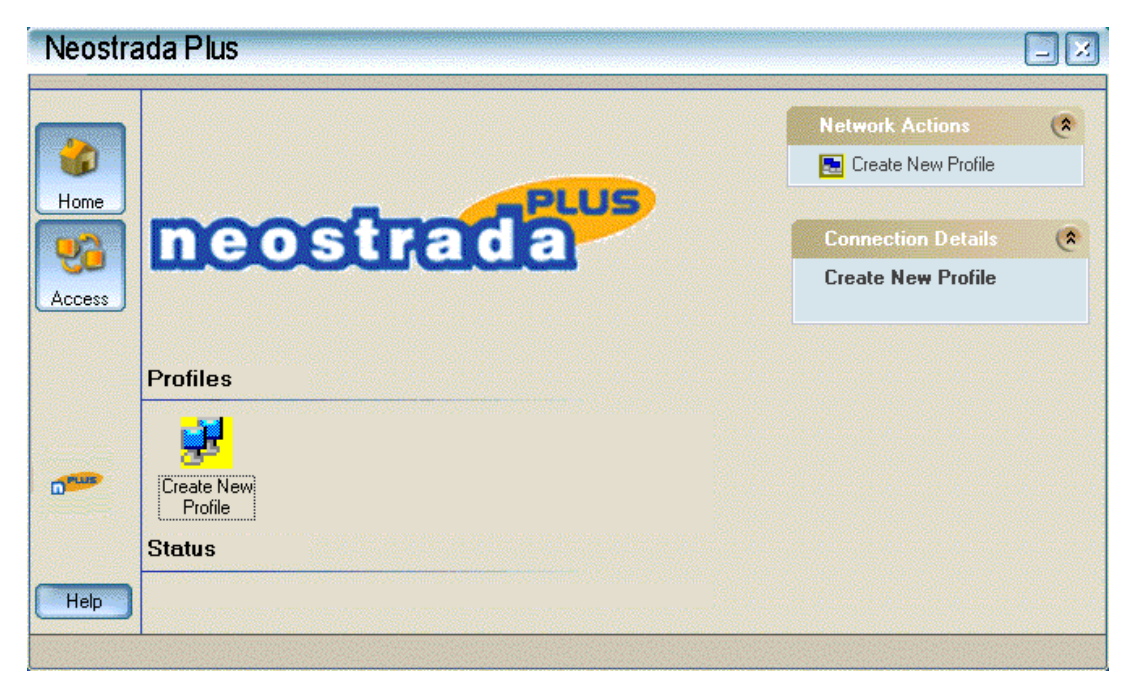

1. Po uruchomieniu aplikacji kliknij dwukrotnie na ikonie 'Create New Profile'.

| Profile Name                               |                                     | ×           |
|--------------------------------------------|-------------------------------------|-------------|
| Neostrada Plus Profi<br>Naming the Profile | le Wizard                           | neostrada   |
|                                            | Enter the name of your new profile. |             |
|                                            | Next>                               | Cancel Help |

2. Wpisz nazwę połączenia 'rejestracja'. Naciśnij przycisk 'Next'.

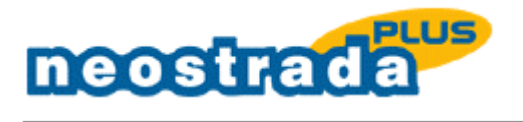

| User Name and Password                            |                                                                                                    | ×         |
|---------------------------------------------------|----------------------------------------------------------------------------------------------------|-----------|
| Noestrada Plus Profile<br>Entering Your User Name | e Wizard<br>and Password                                                                                                    | neostrada |
|                                                   | Enter the User Name for this Connection<br>rejestracja@neostrada.pl<br>Enter the Password for this Connection<br>*************<br>Enter the Password one more time<br>**** |           |
|                                                   | K Back Next > Car                                                                                                    | ncel Help |

3. W pole 'User Name'' wpisz nazwę użytkownika 'rejestracja@neostrada.pl', w polu 'Password' wpisz 'rejestracja'.

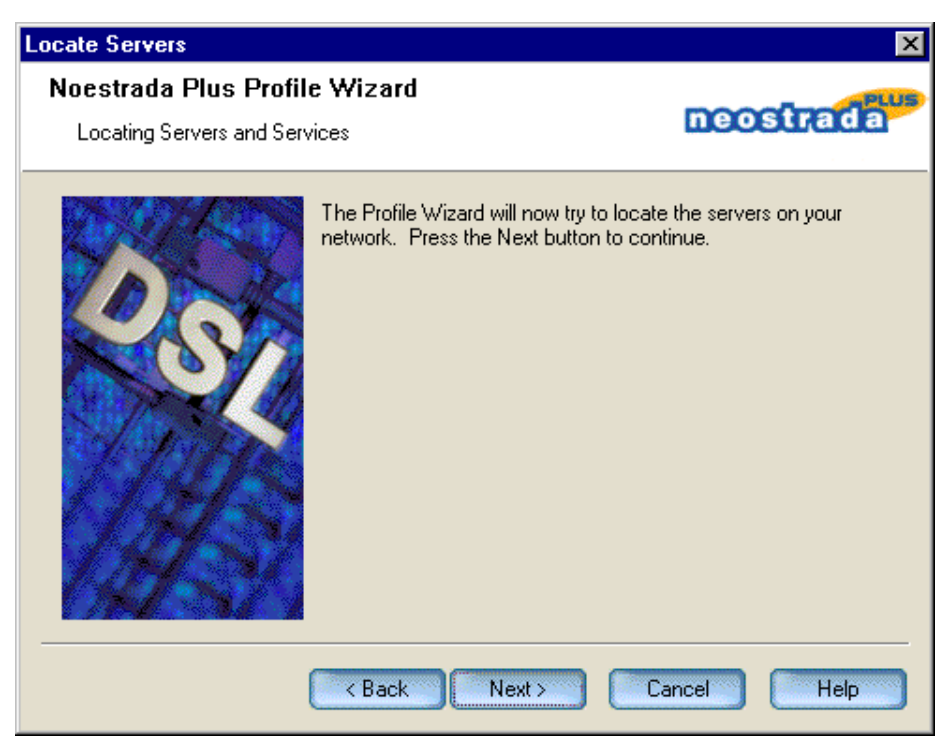

4. Naciśnij przycisk 'Next'.

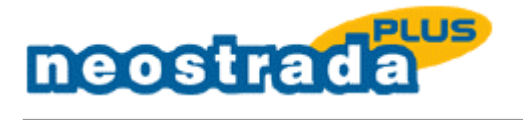

| Finish Connection                           | ×                                                                                                    |
|---------------------------------------------|----------------------------------------------------------------------------------------------------|
| Noestrada Plus Profil<br>Saving the Profile | e Wizard                                                                                                    |
|                                             | You have successfully created a new connection profile named:<br>rejestracia<br>Press Finish to save the profile in the Connection folder.<br>To edit this profile right-click on its icon and select Properties.<br>Double-click on the icon to start the connection.                                                                                                    |
|                                             | Kenter Kenter Ke |

- 5. Naciśnij przycisk 'Finish'. Otwórz swoją przeglądarkę internetową i połącz się ze stroną <u>www.rejestracja.neostrada.pl</u>
- 6. Przejdź proces rejestracji, postępuj zgodnie z informacjami umieszczonymi na stronach serwera rejestracji.
- 7. Zapisz parametry do połączenia z Internetem (Nazwa użytkownika i Hasło użytkownika), które otrzymałeś w procesie rejestracji.
- 2.1.2 Konfiguracja parametrów dostępu do sieci Internet
- 1. Zmień parametry połączenia na parametry otrzymane w procesie rejestracji.

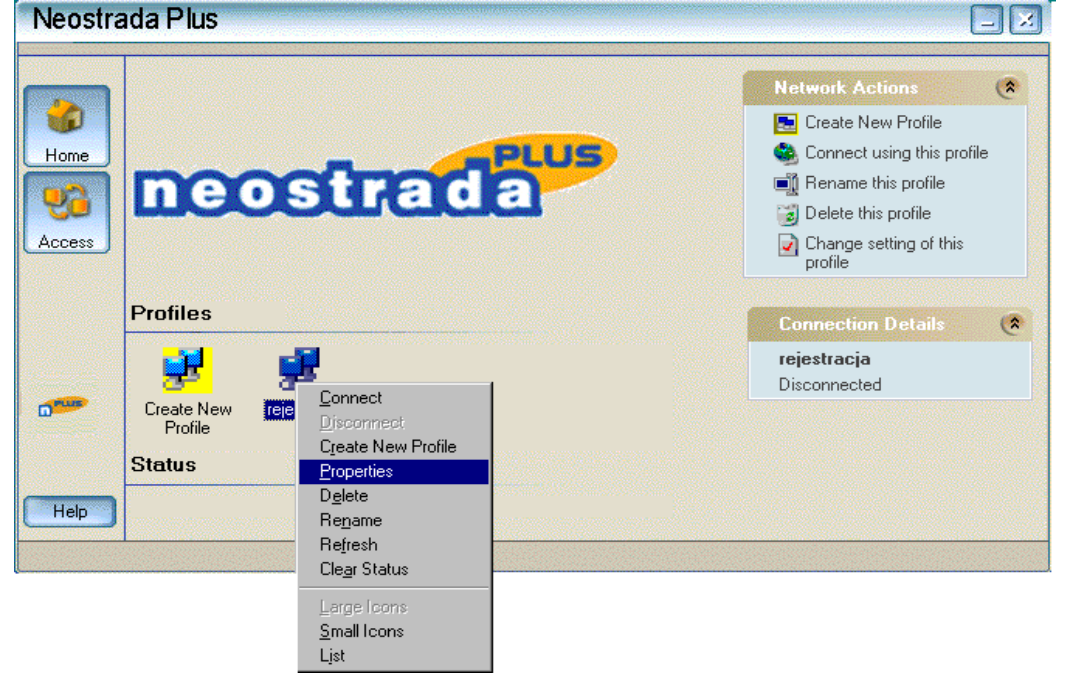

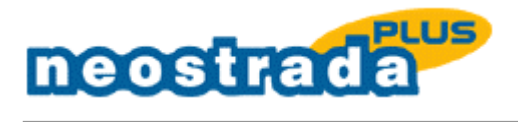

2. Kliknij prawym przyciskiem myszy na ikonie połączenia 'rejestracja', wybierz opcję 'Properties'.

| User Name and Password                                                |                                                                                                    | ×         |
|-----------------------------------------------------------------------|----------------------------------------------------------------------------------------------------|-----------|
| Noestrada Plus Profile Wizard<br>Entering Your User Name and Password |                                                                                                    | neostrada |
|                                                                       | Enter the User Name for this Connection<br>Z1vuk12@neostrada.pl<br>Enter the Password for this Connection<br>*******<br>Enter the Password one more time |           |
|                                                                       | K Back Next > Ca                                                                                                    | ncel Help |

3. W pole 'User Name' wpisz Nazwę użytkownika uzyskaną w procesie rejestracji. W pole Password wpisz Hasło użytkownika uzyskane w procesie rejestracji. Naciśnij przycisk 'OK.'

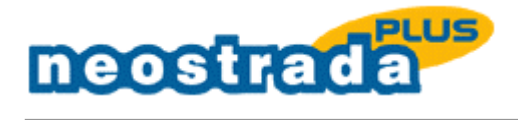

# **3 ODINSTALOWANIE APLIKACJI**

Z menu 'Start' wybierz 'Programy' -> 'TP S.A.' -> 'Neostrada Plus' -> 'Uninstall Neostrada Plus'.

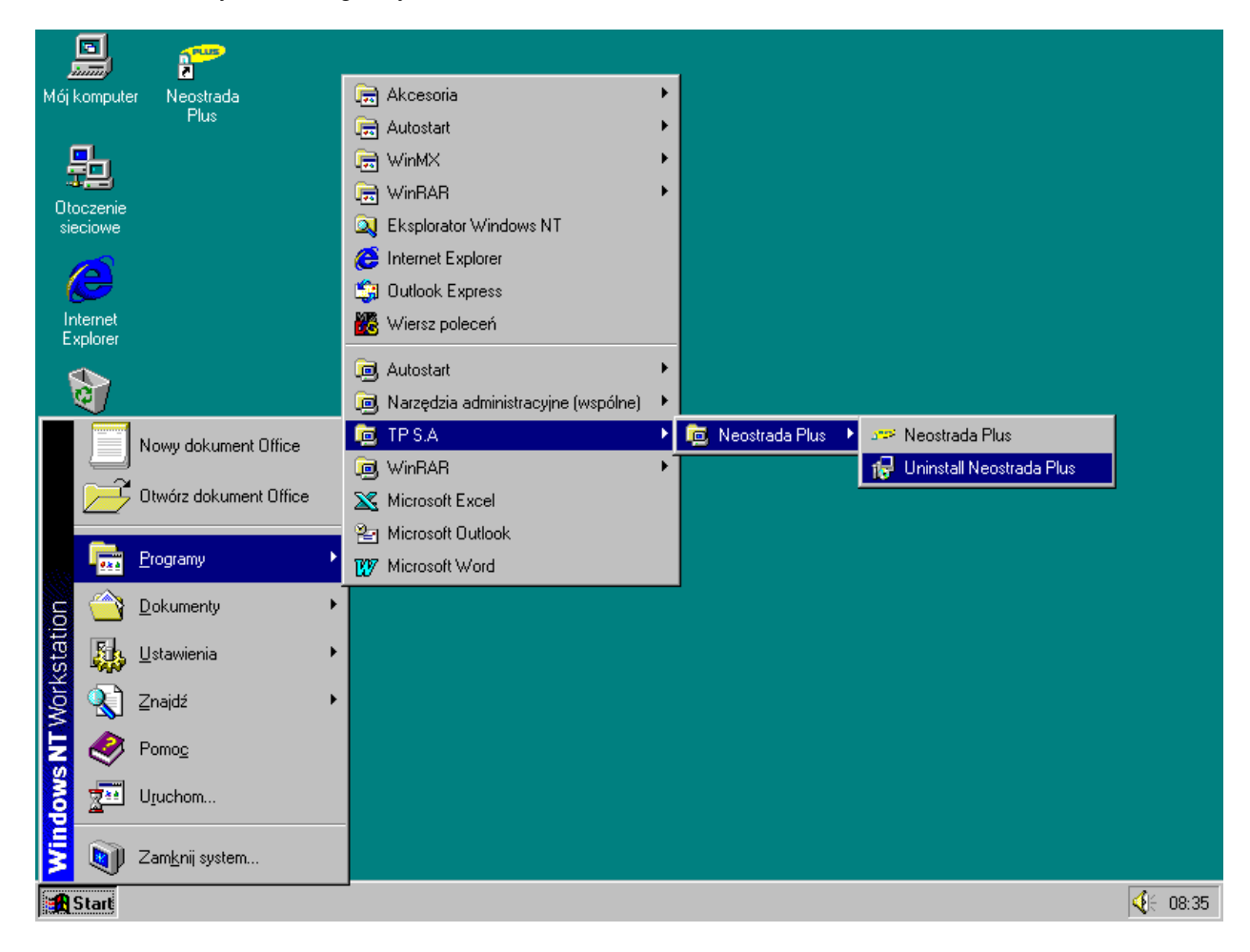

Postępuj według poleceń kreatora, zatwierdzając odinstalowanie aplikacji Neostrada Plus.

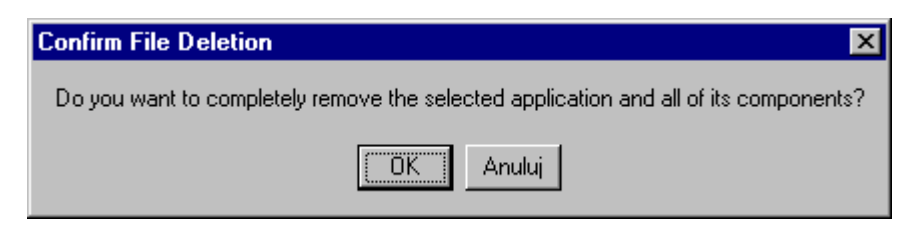

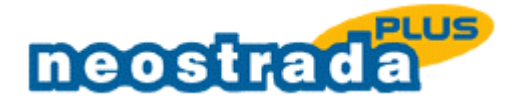

Kreator w czasie procesu odinstalowania usunie urządzenie RAS PPPoE1 - ENT z zainstalowanej dla niego usługi zdalnego dostępu. O ile jest to jedyne urządzenie RAS w systemie to okno będzie miało postać jak poniżej:

| Komunikat Instalatora |                                                                                                    |  |
|-----------------------|----------------------------------------------------------------------------------------------------|--|
| ٩                     | Zdalny dostęp nie jest skonfigurowany z żadnym portem. Konfiguracja zdalnego dostępu<br>jest niepoprawna. Skonfiguruj usługę zdalnego dostępu i dodaj porty używając opcji Sieć<br>w Panelu sterowania po ponownym uruchomieniu systemu. |  |
|                       | OK                                                                                                    |  |

Następnie po zatwierdzeniu 'Komunikatu Instalatora' otworzy się kolejne okno konfiguracyjne o nazwie 'Sieć'. W tedy wybierz zakładkę 'Usługi' i usuń usługę 'Zdalny dostęp' z systemu za pomocą przycisku 'Usuń' jak przedstawiono poniżej:

| Sieć ? 🗙                                                                                                    |
|----------------------------------------------------------------------------------------------------|
| Identyfikacja Usługi Protokoły Karty Powiązania                                                                              |
| U <u>s</u> ługi sieciowe:                                                                                                    |
| La Interfejs NetBIOS<br>Konfiguracja RPC<br>Przegladarka komputerow                                                          |
| El Serwer<br>Stacja robocza<br>Zdalny dostep                                                                                 |
| <u>D</u> odaj <u>U</u> suń Właś <u>c</u> iwości <u>Aktualizuj</u><br>Opis:<br>Umożliwia użytkownikom zdalny dostęp do sieci. |
|                                                                                                    |
|                                                                                                    |
| OK Anuluj                                                                                                    |

### UWAGA: Na komunikat systemu monitujący o ponowne uruchomienie Windows odpowiedz 'NIE'.

Po zapoznaniu się z procedurą odinstalowania, zamknij otwarte okno Notatnika. Kreator instalatora zakończy działanie monitując o ponownie uruchomienie komputera, które zatwierdzamy przyciskiem 'Yes'.

Aplikacja Neostrada Plus została usunięta z systemu.